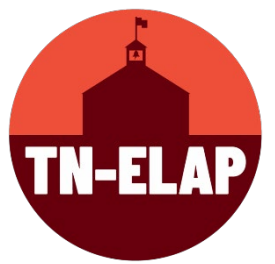

## How to Edit GPA Performance Data in the Attendees Page

- 1. Step One: Login to your ELAP Account with your ELAP username & password
- 2. Step Two: Select your correct grantee/grant type/site(s)
- 3. Step Three: Select Attendees Screen (Administer Attendees, Add/Edit Participation)
- **4. Step Four:** Select attendees who need GPA data entered, using filters to sort as needed.
- **5. Step Five**: Scroll to the bottom of the **Attendees Screen** until you see the data buttons

| Edit Selected Attendees       | Performance | Assessments | Absence and ISS | Add Participation For Selected Attendees | <b>Edit</b> Participation |
|-------------------------------|-------------|-------------|-----------------|------------------------------------------|---------------------------|
| X Inactivate Selected Attende | es HBack    |             |                 |                                          | N                         |
|                               |             |             |                 |                                          |                           |

6. Step Five: Select the blue Performance button

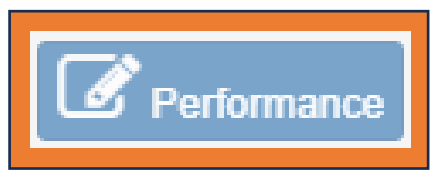

7. Step Six: At the top the Performance page, you'll see three columns – Attendee: Name & Grade, Previous School Year GPA, and Current School Year GPA. This is where you will add GPA data for each attendee.

| Attendee Performance |       |                         |                         |  |  |  |
|----------------------|-------|-------------------------|-------------------------|--|--|--|
| Atte                 | ndee  | 2022 - 2023 School Year | 2023 - 2024 School Year |  |  |  |
|                      | Grade | GPA                     | GPA                     |  |  |  |

**8. Step Seven:** Enter GPA data for each attendee in the corresponding columns. *Please Note: Previous year's GPA for grades 7 – 12; current year's GPA for grades 6 – 12.* 

| Asht, Colum | GPA 0.0 - 4.0 | \$ |
|-------------|---------------|----|
|             |               |    |
|             | SWORPS        |    |

**9. Step Eight**: On the individual attendee's edit screen, you will see a dropdown menu for each program year category. Select the dropdown arrow next to each entry and enter the correct data.

| Absences and ISS for 2    | 2023 - 2024 Program Year |   |
|---------------------------|--------------------------|---|
|                           |                          |   |
|                           |                          |   |
| Program Year <sup>2</sup> | 2024                     |   |
| 2022 - 2023 Days Absent   | MISSING                  | ~ |
| 2022 - 2023 Days ISS      | MISSING                  | ~ |
| 2023 - 2024 Days Absent   | MISSING                  | ~ |
| 2023 - 2024 Days ISS      | MISSING                  | ~ |
| Save Back to Absences L   | ist                      |   |

**10.Step Nine**: After adding the data entries, select **Save**. When the data is saved, you will be returned to the main **Absence/ISS** page.

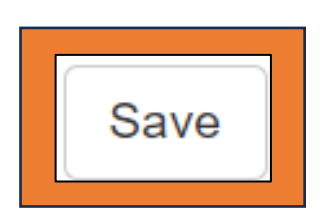

\*\*Repeat Steps **Seven through Nine** until you have entered/updated each attendee's data.